## Installing the ScottAgri Android App

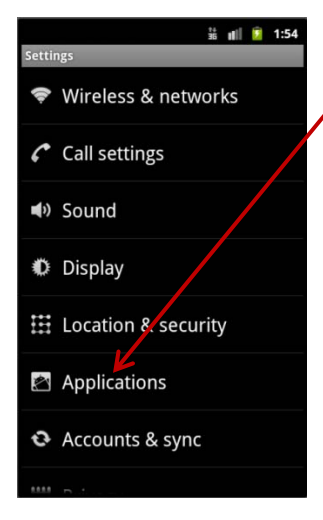

Before installing the ScottAgri android app, you must change some settings on your android phone. To do this, open Settings (go to home screen, press the menu button, and select Settings.

On the Settings screen, select "Applications".

On the Applications Settings Screen make sure there is a check mark in "Unknown sources". If there is not a check mark, tap the square to check it.

Exit Settings.

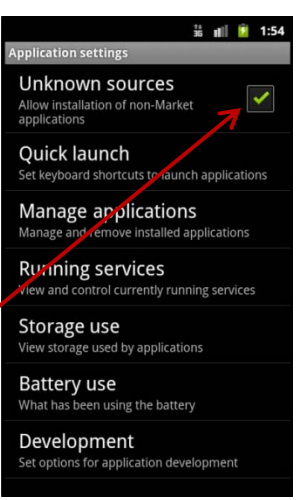

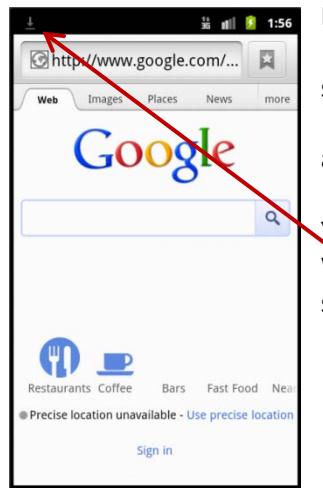

Next open the browser on your phone, type the address:

scottagri.com/app/ScottAgri.apk

and press "Go" or "Enter".

You will briefly see a message saying "Starting download ..." When the message goes away, you should see the download notification symbol, telling you that you have downloaded a file.

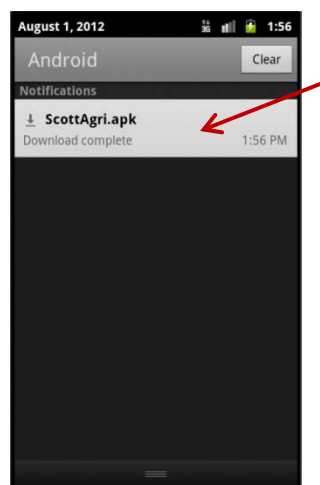

Open your notifications and you should see that ScottAgri.apk was downloaded.

Tap the notification.

# ScottAgri Android App Instructions

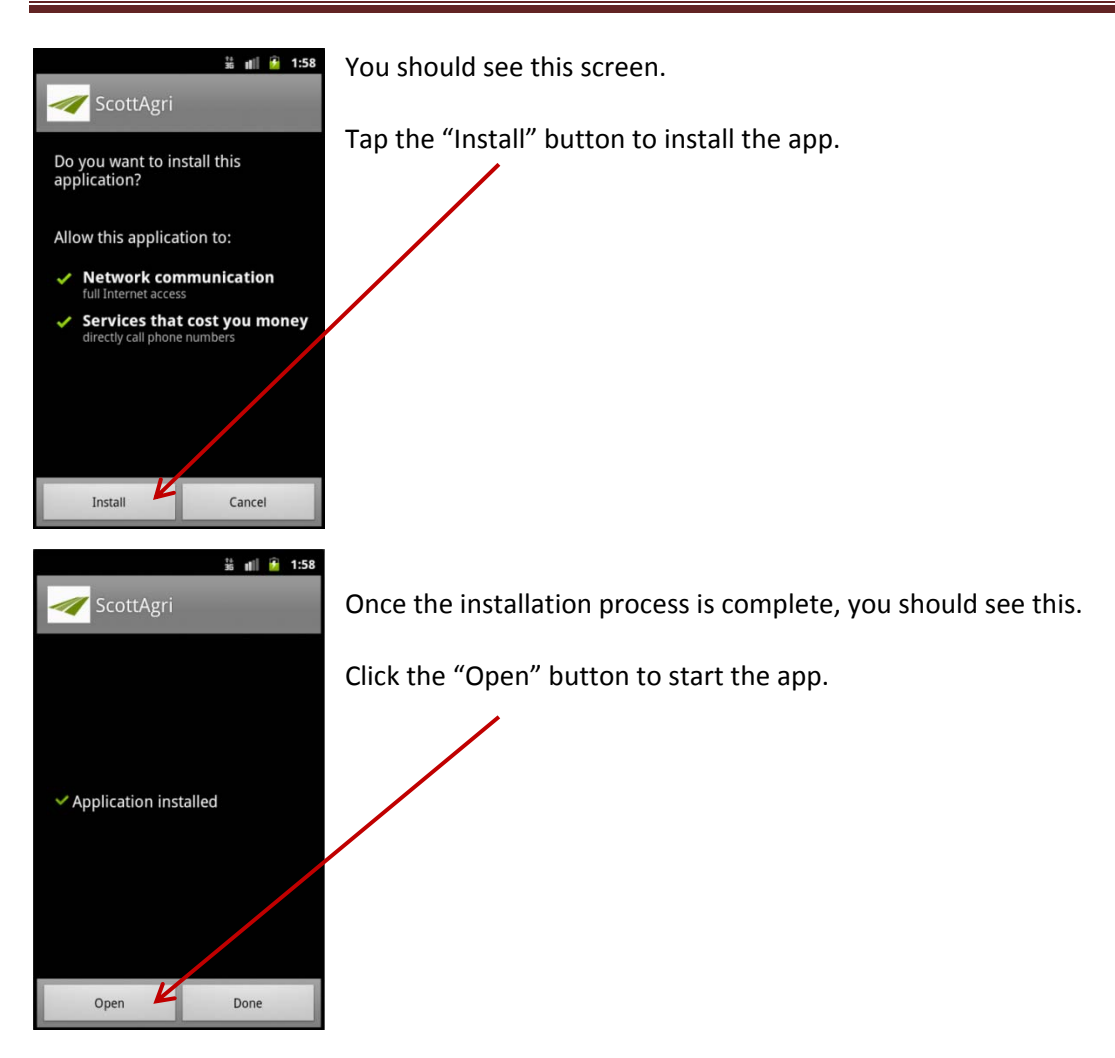

### Running the app for the first time

The first time you run the app, you will be presented with the Login Settings screen. You must enter and save your account information on this screen before you can use the app.

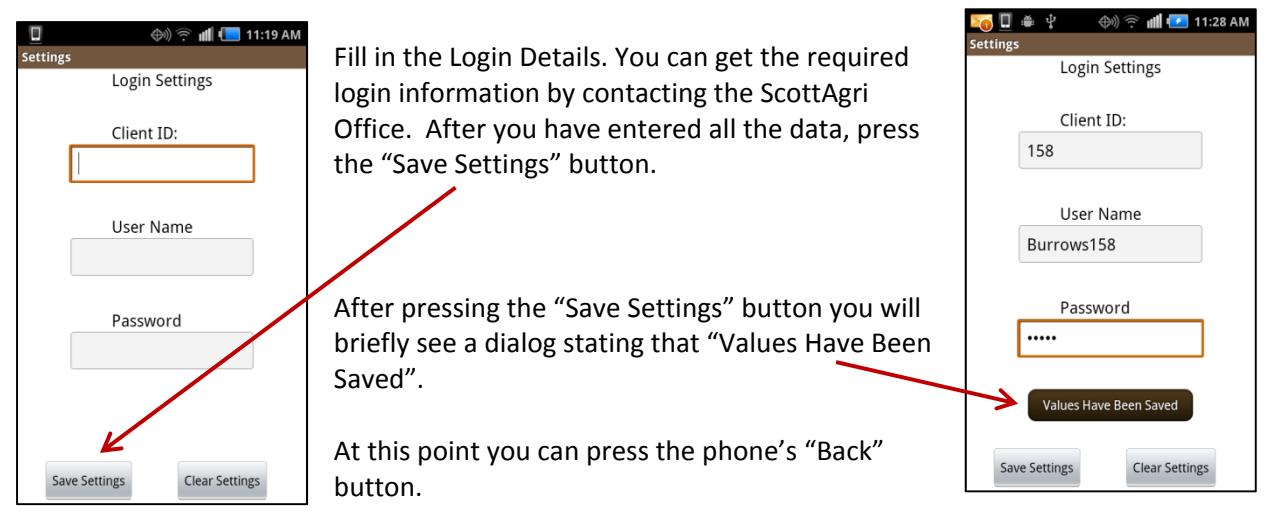

### Using the App

Run the app by finding and pressing the ScottAgri app icon on your phone:

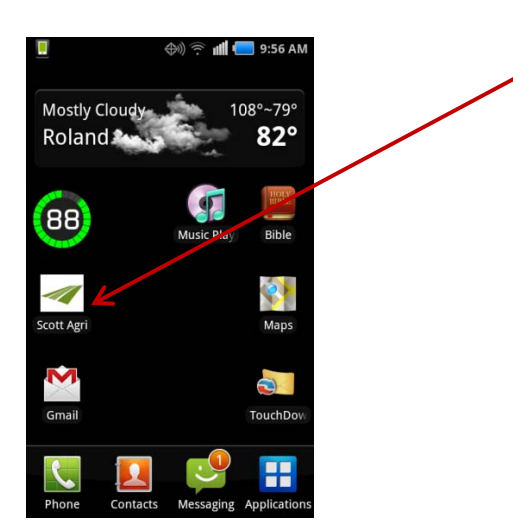

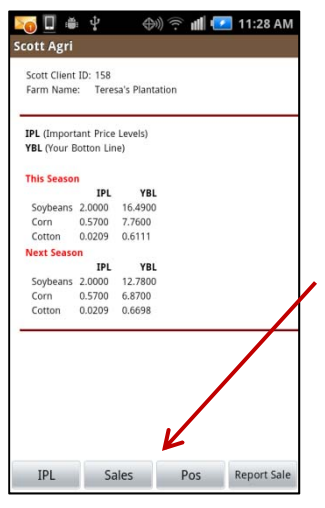

When starting up, the ScottAgri app displays the 'IPL/YBL' screen. This screen displays your current IPL (Important Price Level) and YBL (Your Bottom Line) values for the current and next crop seasons

At the bottom of the screen are 4 buttons:

IPL – displays the IPL screen.

**Sales** – displays a list of crops that you have sales for. You can select a crop from the list to display detailed sales information for that crop.

Pos – displays your current market positions

Report Sale – allows you to report a cash sale via phone or email.

Note that you can scroll the screen up/down and left/right to display all the available data, as well as pinch to zoom/shrink the display.

### Sales

| Image: Image: Image | Selecting sales for. |
|----------------------------------------------------------------------------------------------------|----------------------|
| SALES<br>* Click for details.                                                                                                    | Tap on a<br>crop.    |
| 2011 Soybeans<br>2011 Cotton                                                                                                    | The sales            |
|                                                                                                    |                      |
|                                                                                                    |                      |
| IPL Sales Pos Report Sale                                                                                                    |                      |

Selecting the "Sales" button, displays a list of crops that you have reported sales for.

Tap on a crop to display detailed information about sales for that particular crop.

The sales information is best viewed in landscape mode.

| ott Agri                                                  |                                                  |                                                         |                           |  |
|-----------------------------------------------------------|--------------------------------------------------|---------------------------------------------------------|---------------------------|--|
| Scott Client ID:                                          | 158                                              |                                                         |                           |  |
| Farm Name:                                                | Teresa's Pla                                     | ntation                                                 |                           |  |
| 2011 Soyl                                                 | eans Sa                                          | les                                                     |                           |  |
|                                                           |                                                  |                                                         |                           |  |
| Tot Priced:                                               | 40,000 bu                                        | 80% Avg: \$ 9.90                                        |                           |  |
| Tot Priced:<br>Not Priced:                                | 40,000 bu<br>10,000 bu                           | 80% Avg: \$ 9.90<br>20%                                 |                           |  |
| Tot Priced:<br>Not Priced:<br>Cash Sales:                 | 40,000 bu<br>10,000 bu<br>30,000 bu              | 80% Avg: \$ 9.90<br>20%<br>Avg: \$ 9.90                 |                           |  |
| Tot Priced:<br>Not Priced:<br>Cash Sales:<br>Hedge (Open) | 40,000 bu<br>10,000 bu<br>30,000 bu<br>10,000 bu | 80% Avg: \$ 9.90<br>20%<br>Avg: \$ 9.90<br>Avg: \$ 9.90 | Hedge (Closed): \$(6,000) |  |

Note: Sales information is best viewed in landscape mode

Pressing the "Sales" button will re-display the crop list.

| Scott Client ID | ): 158            |             |                 |               |                 |                 |
|-----------------|-------------------|-------------|-----------------|---------------|-----------------|-----------------|
| Farm Name:      | Teresa's Plantat  | ion         |                 |               |                 |                 |
| 2011 Soy        | ybeans Sale       | s           |                 |               |                 |                 |
| Tot Priced:     | 40,000 bu         | 80% A       | vg: \$ 9.90     |               |                 |                 |
| Not Priced:     | 10,000 bu         | 20%         |                 |               |                 |                 |
| Cash Sales:     | 30,000 bu         | A           | vg: \$ 9.90     |               |                 |                 |
| Hedge (Ope      | n): 10,000 bu     | A           | vg: \$ 9.90     |               | Hedge (Clos     | sed): \$(6,000  |
|                 |                   |             |                 |               |                 |                 |
| Cash Sales      |                   |             |                 |               |                 |                 |
| Sale Date       | Buyer             | Bu          | Cax Month       | Price         | Basis           | Net             |
| 03/03/10        | Futures           | 15,000      | Nov-11          | 10.00         | (0.10)          | 9.90            |
| 10/13/11        | EFP- Delta Gin    | 15,000      | Nov-11          | 10.00         | (0.10)          | 9.90            |
| Hedge           |                   |             |                 |               |                 |                 |
| Sale Date       | Buyer             | Bu          | Cax<br>Month Fu | tures S Fu    | tures B         | +/-             |
| 03/03/10        | Futures           | 15,000      | Nov-11          | 9.6000        | 10.0000         | (0.40) \$(6,000 |
| 04/22/10        | Futures           | 10,000      | Nov-11          | 9.9000        |                 | 9.90            |
| Basis Contr     | acts              |             |                 |               |                 |                 |
| Sale Date Bu    | iyer Price Basi   | s Bu        |                 |               |                 |                 |
|                 | -                 | None        |                 |               |                 |                 |
|                 |                   |             |                 |               |                 |                 |
| * Net: Proc     | eeds from the cas | h sale plus | or minus the    | net result of | f the futures t | rade.           |
|                 |                   |             |                 |               |                 |                 |

Here is a sample of an entire Sales page.

### **Market Positions**

| Scott Client                                                             | ID: 1               | 58                        |            |                |                |                       |                         |                                 |                            |                                           |     |  |
|--------------------------------------------------------------------------|---------------------|---------------------------|------------|----------------|----------------|-----------------------|-------------------------|---------------------------------|----------------------------|-------------------------------------------|-----|--|
| Farm Name                                                                | < 1                 | eres                      | a's Pl     | antatio        | n              |                       |                         |                                 |                            |                                           |     |  |
| Market                                                                   | Po                  | siti                      | ons        |                |                |                       |                         |                                 |                            |                                           |     |  |
|                                                                          |                     |                           |            |                |                | _                     |                         |                                 | -                          |                                           | _   |  |
| Short Fu                                                                 | ture                | s                         | _          |                |                |                       |                         |                                 |                            |                                           | _   |  |
| Short Fu<br>Trade date                                                   | ture<br>Sell        | s<br>Buy                  |            |                | Sell           | Price                 | Buy Pri                 | e Curr                          | ent                        | Net                                       | _   |  |
| Short Fu<br>Trade date<br>03/03/10                                       | sell<br>3           | s<br>Buy<br>3             | Bns        | Nov 1          | Sell           | Price<br>9.60         | Buy Pri-                | e Curr                          | ent<br>.72                 | Net<br>\$(6,000.00)                       | _   |  |
| Short Fu<br>Trade date<br>03/03/10<br>04/22/10                           | Sell<br>3<br>2      | s<br>Buy<br>3<br>2        | Bns<br>Bns | Nov 1<br>Nov 1 | Sell<br>1      | Price<br>9.60<br>9.90 | Buy Pri-<br>10.0<br>9.9 | e Curr<br>0 11<br>0 11          | ent<br>.72<br>.72          | Net<br>\$(6,000.00)<br>\$ 0.00            | _   |  |
| Short Fu<br>Trade date<br>03/03/10<br>04/22/10<br>Long Cal               | sell<br>3<br>2      | s<br>Buy<br>3<br>2        | Bns<br>Bns | Nov 1<br>Nov 1 | Sell<br>1<br>1 | Price<br>9.60<br>9.90 | Buy Pri-<br>10.0<br>9.9 | e Curr<br>0 11<br>0 11          | ent<br>.72<br>.72          | Net<br>\$(6,000.00)<br>\$ 0.00            |     |  |
| Short Fu<br>Trade date<br>03/03/10<br>04/22/10<br>Long Cal<br>Trade date | sell<br>3<br>2<br>s | s<br>Buy<br>3<br>2<br>Buy | Bns<br>Bns | Nov 1<br>Nov 1 | Sell<br>1<br>1 | Price<br>9.60<br>9.90 | Buy Pri-<br>10.0<br>9.9 | e Curr<br>0 11<br>0 11<br>Buy P | rent<br>.72<br>.72<br>rice | Net<br>\$(6,000.00)<br>\$ 0.00<br>Current | Net |  |

Selecting the "Pos" button, displays a list of your current market positions.

This page is also best viewed in landscape mode.

| Scott Client ID | : 158   |                             |            |                  |         |              |
|-----------------|---------|-----------------------------|------------|------------------|---------|--------------|
| Farm Name:      | Teres   | a's Plantation              |            |                  |         |              |
| Market P        | ositi   | ons                         |            |                  |         |              |
| Short Futu      | res     |                             |            |                  |         |              |
| Trade date      | Sell    | Buy                         | Sell Price | <b>Buy Price</b> | Current | Net          |
| 03/03/10        | 3       | 3 Bns Nov 11                | 9.60       | 10.00            | 11.72   | \$(6,000.00) |
| 04/22/10        | 2       | 2 Bns Nov 11                | 9.90       | 9.90             | 11.72   | \$ 0.00      |
| Long Calls      |         |                             |            |                  |         |              |
| Trade date      | Sell    | Buy                         | Sell Price | <b>Buy Price</b> | Current | Net          |
|                 | 0       | 10 Bns Nov 11 6.00 Call     | 0.00       | 1.00             | 0.00    | \$(763.20)   |
|                 | 0       | 1 Bns Nov 11 8.00 Call      | 0.00       | 1.00             | 0.00    | \$(76.32)    |
| Long Futu       | res     |                             |            |                  |         |              |
| Trade date      | Sell Bu | y Sell Price Buy Price Curr | ent Net    |                  |         |              |
|                 |         |                             | None       |                  |         |              |
| Long Puts       |         |                             |            |                  |         |              |
| Trade date :    | Sell Bu | y Sell Price Buy Price Curr | ent Net    |                  |         |              |
|                 |         |                             | None       |                  |         |              |
| Short Option    | ons     |                             |            |                  |         |              |
| Trade date      | Sell    | Buy                         | Sell Price | Buy Price        | Current | Net          |
| 10/06/10        | 1       | 1 Ctn Dec 11 0.90 Call      | 6.00       | 6.00             | 9.24    | \$(23.26)    |
|                 |         |                             |            |                  |         |              |

Here is a sample of an entire Market Positions page.

### **Report Sales**

| Not the second second |
|----------------------------------------------------------------------------------------------------|
| Scott Client ID: 158<br>Farm Name: Teresa's Plantation                                                                                                    |
| Report Sale by                                                                                                    |
| Call Voicemail 🛛 🥥                                                                                                    |
| Call Office                                                                                                    |
| Send Email                                                                                                    |
| OK Cancel                                                                                                    |
| Short Options   Trade date Sell Buy Sell Price Buy Pi   10/06/10 1 1 Ctn Dec 11 0.90 Call 6.00 6                                                                                                    |
| IPL Sales Pos Report Sale                                                                                                    |

The "Report Sale" button allows you to report a cash sale to ScottAgri.

When you tap the "Report Sale" button, you will be presented with this dialog.

From here, you can:

**Call Voice Mail** – Select this option to have the app dial the ScottAgri voice mail phone number. This will allow you to leave a voice mail with the details of your sale.

**Call Office** – – Select this option to have the app dial the ScottAgri main office number. This will allow you to speak with a person at ScottAgri so you can give them the details of your sale.

**Send Email** – Select this option to create and send an email message from your phone to ScottAgri, with the details of your sale.

After selecting the contact method, tap "OK" to continue, or "Cancel".

| <u>↓</u><br>Email | 35 ∎∥ 🧕 2:27 |  |  |
|-------------------|--------------|--|--|
| Sale Info         | ormation     |  |  |
| Crop Year:        | Crop Year    |  |  |
| Cax Month:        | Jan 👻        |  |  |
| Crop:             | Beans 👻      |  |  |
| bu/cwt/ba:        | bu/cwt/ba    |  |  |
| Sale Price:       | Sale Price   |  |  |
| Basis:            | Basis        |  |  |
| Buyer: Buyer Nan  | ne           |  |  |
|                   |              |  |  |
| Send              | Cancel       |  |  |

If you select "Send Email" from the dialog above, you will be presented with this form.

Fill in as much information as possible about your sale on this form.

After entering all the information into the form, press the "Send" button at the bottom of the screen. This will display the native email application with a pre-formatted email message ...

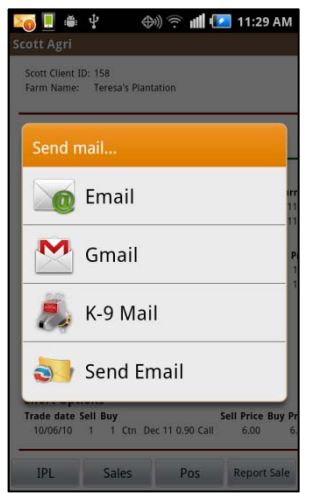

If you have more than one email app installed on your phone, you will be presented with a list of available email apps. Select the app that you wish to use to send the email.

| □ (\$\)<br>Compose                                                                                                    | 🗢 📶 🛑 9:59 AM            |
|----------------------------------------------------------------------------------------------------|--------------------------|
| From doldham7@gma                                                                                                    | il.com                   |
| <cashsales@scottag< td=""><th>ri.com&gt;,</th></cashsales@scottag<>                                                                 | ri.com>,                 |
| Cash Sale Info                                                                                                    |                          |
| Crop Sale Informati<br>client#: 158<br>Year/Crop: Beans<br>bu/cwt/ba:<br>Sale Price:<br>Basis: N/A<br>Buyer:<br>*sent from ScottAgr | on from<br>i android app |

You should now see your email app's interface. The send to address will be pre-filled with the ScottAgri sale reporting email address, and the message body will be prefilled with the information that you entered on the "Sale Information" form.

You can now press the "Send" button, and the email will be sent to ScottAgri.